## <u>既定のブラウザの変更方法(Windows10)</u>

1 「スタートメニュー」を選択します。

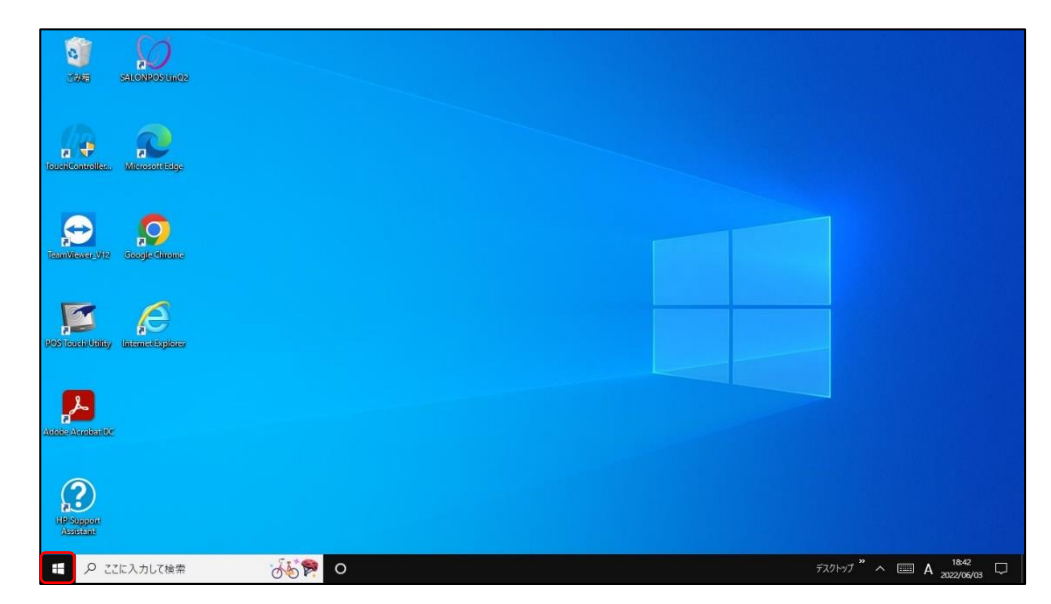

2 「⑩(歯車)」マークを選択します。

| 10  |                           |                   |                       |
|-----|---------------------------|-------------------|-----------------------|
| 1   |                           |                   |                       |
| =   | よく使うアプリ                   |                   |                       |
|     | SALONPOS LinQZ            |                   |                       |
|     | lnternet Explorer         |                   |                       |
|     | 📻 I9xJu- <del>5</del> -   | SALONPOS<br>LinQ2 |                       |
|     | 🗊 Xbox Game Bar           |                   |                       |
|     | 🧔 Google Chrome           |                   |                       |
|     | 🗘 BE                      |                   |                       |
|     |                           |                   |                       |
|     | 🕎 3D Ka-7-                |                   |                       |
| 8   |                           |                   |                       |
|     | Z Adobe Acrobat DC        |                   |                       |
|     | (a) Apple Software Update |                   |                       |
| Esi |                           |                   |                       |
| ۲   | CITIZEN ~                 |                   |                       |
| *   | Cortana                   |                   |                       |
| O   | EX                        |                   |                       |
| -   | ▶ ここに入力して検索               | 0                 | デスクトップ " ヘ 💷 A 1444 💭 |

3 「アプリ」を選択します。

| 設定                               |                                      |                                           |                                                             | - 5 X                                    |
|----------------------------------|--------------------------------------|-------------------------------------------|-------------------------------------------------------------|------------------------------------------|
| 0                                | posuser                              | 9                                         | 0                                                           | <b>e</b>                                 |
| ~                                | ローカル アカウント<br>サインイン                  | OneDrive<br>サインイン                         | Windows Update Uワード<br>最終チェック日時:5時 サインイン<br>間前              | Web 開覧<br>推出設定を復元する                      |
|                                  | 1102                                 | 反定の抽楽                                     | ا عر                                                        |                                          |
| <b>2</b> ,7=1                    |                                      |                                           |                                                             |                                          |
| ディスプレイ、サウンド、通知、電源                | Bluetooth、プリンター、マウス                  | Android、iPhone のリンク                       | <ul> <li>サラトラーフとインラーネット</li> <li>Wi-Fi、機内モード、VPN</li> </ul> | 「「「「「」」」、「「」」の「「」」、「「」」、「「」」、「「」」、「」」、「」 |
| アプリ<br>アンインストール、原定値、オブション<br>の思胞 | アカウント         アカウント、メール、同期、職場、家<br>質 | <b>トレージョン 時刻と言語</b><br>音声認識、地域、日付         | <b>グーム</b><br>Xhox Game Bar, キャプチャ、配<br>信、ゲームモード            |                                          |
| 検索<br>マイファイル、アクセス許可の検索           | <b>ブライバシー</b><br>場所、カメラ、マイク          | 受新とセキュリティ<br>Windows Update、回復、バック<br>アップ |                                                             |                                          |
|                                  |                                      |                                           |                                                             |                                          |
|                                  |                                      |                                           |                                                             |                                          |
|                                  |                                      |                                           |                                                             |                                          |

4 「既定のアプリ」を選択します。

| ← 設定           |                                                      |                              | - o ×                           |
|----------------|------------------------------------------------------|------------------------------|---------------------------------|
|                | アプリと機能                                               |                              |                                 |
| 設定の検索の         | アプリを入手する場所の選択                                        |                              | 関連設定<br>プログラムと機能                |
|                | はにていていていていたい。<br>勝することに役立ちます。<br>場所を選ばない             | C. OEUUI MIXER               | Web のヘルプ                        |
| 11 アフリと機能      |                                                      |                              | マイクロソフト ストア アプリのトラブルシュー<br>ティング |
|                | アプリと機能                                               |                              | アプリをアンインストールする                  |
| 四』 オフライン マップ   | オプション機能                                              |                              | アプリの更新                          |
| 回 Web サイト用のアプリ | アプリ実行エイリアス                                           |                              | ◎ ヘルプを表示                        |
| ロ= ビデオの再生      | 検索や並べ替えを行ったり、ドライブでフィルターをた<br>ンインストールまたは移動する場合は、一覧で目的 | Nナたりできます。アプリをア<br>のアプリを選びます。 | 2 フィードバックの送信                    |
| 〒 スタートアップ      | このリストを検索 🔎                                           |                              |                                 |
|                | 並べ替え: 名前 > フィルター: すべてのドライ                            | ブ~                           |                                 |
|                | 138 個のアプリが見つかりました                                    |                              |                                 |
|                | 3D Builder<br>Microsoft Corporation                  | 16.0 KB<br>2019/11/11        |                                 |
|                | 3D ビューアー<br>Microsoft Corporation                    | 16.0 KB<br>2021/10/27        |                                 |
|                | Adobe Acrobat DC (64-bit)                            | 558 MB<br>2022/04/20         |                                 |

5 「Web ブラウザ」を選択します。

| ← 設定           |                           | □<br>量小化 | × |
|----------------|---------------------------|----------|---|
|                | 既定のアプリ                    |          |   |
| 設定の検索の         |                           |          |   |
| アプリ            | フォト ビューアー                 |          |   |
| Ξ アプリと機能       | 741                       |          |   |
| !≒ 既定のアプリ      | ビデオ ブレーヤー                 |          |   |
| 四二 オフライン マップ   | Windows Media Player      |          |   |
| 団 Web サイト用のアプリ |                           |          |   |
| ロ ビデオの再生       | Web ブラウザー                 |          |   |
| 〒 スタートアップ      | CellInternet Explorer     |          |   |
|                | Microsoft が推奨する既定価にリセットする |          |   |
|                | リセット                      |          |   |
|                | ファイルの種類ごとに既定のアプリを選ぶ       |          |   |
|                | プロトコルごとに既定のアプリを選ぶ         |          |   |
|                | アプリごとに既定値を設定する            |          |   |
|                | 推奨プラウザーの設定                |          |   |

6 「アプリを選ぶ」から、使用するブラウザ(「Microsoft Edge」または「Google Chrome」)を選択します。

| ← 設定           | 7-11+ 12 7                | - | ٥ | × |
|----------------|---------------------------|---|---|---|
|                | アノリを送い<br>既気              |   |   |   |
| 設定の検索の         | Wirdows 10 7世美            |   |   |   |
| アプリ            | 77.h t 🧑 Google Chrome    |   |   |   |
| ■三 アプリと機能      | Internet Explorer         |   |   |   |
| ■□- 既定のアプリ     | ビデオ Microsoft Edge        |   |   |   |
| 四』 オフライン マップ   |                           |   |   |   |
| 団 Web サイト用のアプリ | Microsoft Store でアプリを探す   |   |   |   |
| □= ビデオの再生      | Web -                     |   |   |   |
| 〒 スタートアップ      | C Internet Explorer       |   |   |   |
|                | Microsoft が推奨する既定値にリセットする |   |   |   |
|                | リセット                      |   |   |   |
|                | ファイルの種類ごとに既定のアプリを選ぶ       |   |   |   |
|                | プロトコルごとに既定のアプリを選ぶ         |   |   |   |
|                | アプリごとに既定値を設定する            |   |   |   |
|                | 推奨フラウザーの設定                |   |   |   |

## 7 【Microsoft Edge の場合】

「Web ブラウザ」が「Microsoft Edge」で設定されていることを確認します。

| ← 設定           |                           | - | ٥ | × |
|----------------|---------------------------|---|---|---|
|                | 既定のアプリ                    |   |   |   |
| 設定の検索・ハー       |                           |   |   | ^ |
| アプリ            | フォト ビューアー                 |   |   |   |
| ■三 アプリと機能      | 7#1                       |   |   |   |
| ■二 既定のアプリ      | ビデオ ブレーヤー                 |   |   |   |
| 四」 オフライン マップ   | Windows Media Player      |   |   | 1 |
| 回 Web サイト用のアプリ |                           |   |   |   |
| ロョ ビデオの再生      | Web ブラウザー                 |   |   |   |
| 〒 スタートアップ      | Microsoft Edge            |   |   |   |
|                | Microsoft が推奨する既定値にリセットする |   |   |   |
|                | リセット                      |   |   |   |
|                | ファイルの種類ごとに既定のアプリを進ぶ       |   |   |   |
|                | プロトコルごとに既定のアプリを選ぶ         |   |   |   |
|                | アプリごとに既定価を設定する            |   |   |   |
|                | 推奨ブラウザーの設定                |   |   | 1 |
|                |                           |   |   | ~ |

## 【Google Chrome の場合】

「Web ブラウザ」が「Google Chrome」で設定されていることを確認します。

| ← 19元          |                           | - | ٥ | × |
|----------------|---------------------------|---|---|---|
| ☆ ホーム          | 既定のアプリ                    |   |   |   |
| 設定の検索・         |                           |   |   |   |
| アプリ            | フォト ビューアー                 |   |   |   |
| ■ アプリと機能       | 741                       |   |   |   |
| ■              | ビデオ ブレーヤー                 |   |   |   |
| 四』 オフライン マップ   | Windows Media Player      |   |   |   |
| ロ Web サイト用のアプリ |                           |   |   |   |
| ロ ビデオの再生       | Web プラウザー                 |   |   |   |
| 〒 スタートアップ      | Google Chrome             |   |   |   |
|                | Microsoft が推奨する既定値にリセットする |   |   |   |
|                | リセット                      |   |   |   |
|                | ファイルの種類ごとに既定のアプリを選ぶ       |   |   |   |
|                | プロトコルごとに説定のアプリを選ぶ         |   |   |   |
|                | アプリごとに限定値を設定する            |   |   |   |
|                | 推奨ブラウザーの設定                |   |   | ļ |